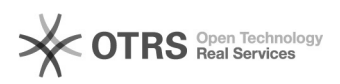

## [GEPOST] Instalação

## 28/09/2024 14:22:40

## Imprimir artigo da FAQ

| Categoria:                                                                                                    | SEATE::Procedimentos Operacionais 2º Nível | Votos:              | 0                        |
|----------------------------------------------------------------------------------------------------|--------------------------------------------|---------------------|--------------------------|
| Estado:                                                                                                    | public (all)                               | Resultado:          | 0.00 %                   |
|                                                                                                    |                                            | Última atualização: | Qua 26 Fev 19:12:15 2020 |
|                                                                                                    |                                            |                     |                          |
| Palavras-chave                                                                                                    |                                            |                     |                          |
| GEPOST instalação                                                                                                    |                                            |                     |                          |
|                                                                                                    |                                            |                     |                          |
| Sintoma (público)                                                                                                    |                                            |                     |                          |
| OBS: Para que o programa funcione, é necessário que o equipamento possua o<br>Oracle + DBE devidamente instalado e configurado, conforme a FAQ#: 5800494 —<br>[BDE-ORACLE] Instalação BDE + Oracle11 no Windows 10 |                                            |                     |                          |
| 1. Pressione no teclado as teclas "Windows + E" para abrir o Explorer do computador.                                                                                                    |                                            |                     |                          |
| 2. Localize "Local da Rede" e clique duas vezes no drive "Aplicativos do CNJ<br>(G:)                                                                                                    |                                            |                     |                          |
| 3. Localize a pasta chamada "GEPOST" e dê dois cliques na mesma.                                                                                                    |                                            |                     |                          |
| 4. Localize o ícone "GEPOST", clique com o botão direito e selecione a opção<br>"Enviar para > Área de Trabalho (criar atalho)"                                                                                    |                                            |                     |                          |
| 5. Verifique na área de trabalho o ícone criado. Caso queira, renomeie o ícone<br>de "GEPOST – Atalho" para "GEPOST"                                                                                               |                                            |                     |                          |
|                                                                                                    |                                            |                     |                          |
|                                                                                                    |                                            |                     |                          |
| Problema (público)                                                                                                    |                                            |                     |                          |
|                                                                                                    |                                            |                     |                          |

Solução (público)